# **Standalone Deployment**

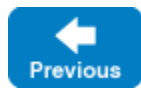

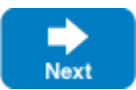

The first step in creating a standalone deployment is to configure the lceBox server that hosts the lceFIX bridge. Let's assume that you want to host your lceFIX bridge on 192.168.2.10 and connect with a FIX acceptor named TP1 on tp1.foo.com at port 10000. In this example we'll store all configuration and database files in the directory C:\TP1.

Create an IceBox configuration file named config.icebox:

| config.icebox                       |    |      |     |     |    |    |      |
|-------------------------------------|----|------|-----|-----|----|----|------|
| IceBox.ServiceManager.Endpoints=tcp | -h | 192. | 168 | .2. | 10 | -p | 9998 |

IceBox.Service.TP1=IceFIXService,10:create --Ice.Config=config.tp1

The first line configures the endpoint for the lceBox ServiceManager object. This example uses port 9998 but you can pick any unused port on the host. The second line configures an instance of an IceFIX bridge as the IceBox service named TP1. (We assign the service name TP1 to the bridge strictly as a convenience; it is not necessary for the service to have the same name as its FIX acceptor.) The configuration for the IceFIX bridge service is loaded from the file config.tp1.

We'll also create a configuration file for the iceboxadmin application named config.iceboxadmin:

## config.iceboxadmin

IceBoxAdmin.ServiceManager.Proxy=IceBox/ServiceManager:tcp -h 192.168.2.10 -p 9998

#### At a minimum, config.tp1 must contain the following properties:

| config.tp1                                                                                                    |
|----------------------------------------------------------------------------------------------------|
| TP1.Bridge.Endpoints=tcp -h 192.168.2.10 -p 12000<br>TP1.FIXConfig=C:\TP1\config.fix<br>Freeze.DbEnv.TP1.DbHome=C:\TP1\db |

The first line configures the endpoint for the IceFIX bridge. In this case, we're using TCP and port 12000. Once again, you can choose any unused port. The second line configures the location of the FIX configuration file; here we are using C:TPlconfig.fix. The last property configures the location of the Freeze database directory, which contains the database files associated with the IceFIX bridge. Here the database files are stored in C:TPlcdb.

The bridge also requires a QuickFIX configuration file. This file must define only one initiator and include the remainder of the required configuration information. For example:

### config.fix

[DEFAULT] ConnectionType=initiator HeartBtInt=30 FileStorePath=C:\TP1\store FileLogPath=log StartTime=00:00:00 EndTime=00:00:00 UseDataDictionary=N SocketConnectHost=tp1.foo.com RefreshOnLogin=Y PersistMessages=Y

[SESSION] BeginString=FIX.4.2 SenderCompID=CLIENT1 TargetCompID=TP1 SocketConnectPort=10000

Before starting the IceFIX bridge for the first time, you must create the Freeze database directory:

> mkdir C:\TP1\db

To start the IceFIX bridge, run the icebox executable as follows:

> icebox --Ice.Config=C:\TP1\config.icebox

Next you must activate the bridge using the icefixadmin tool. This program requires a proxy for the bridge, which you can define in a configuration file. Let's define the property in a file named config.admin:

## config.admin

IceFIXAdmin.Bridge=IceFIX/Bridge:tcp -h 192.168.2.10 -p 12000

Now we can start icefixadmin:

> icefixadmin --Ice.Config=C:\TPl\config.admin

The bridge starts in an inactive state and does not attempt to log into the FIX acceptor until the bridge is activated. You can determine the bridge's current status using the status command and then activate it using the activate command:

```
> icefixadmin --Ice.Config=C:\TP1\config.admin
Ice 3.4.2 Copyright 2003-2011 ZeroC, Inc.
>>> status
default
  status: not active
>>> activate
activating default
>>> status
default
  status: active
>>>
```

To assist you in diagnosing any issues that might arise while developing your IceFIX applications, we recommend that you configure the bridge to enable diagnostic messages by adding the following properties to config.icefix:

config.icefix

TP1.Trace.Incoming=1 TP1.Trace.Outgoing=1 TP1.Trace.Event=1 TP1.Trace.Bridge=1

For these changes to take effect, you must restart the bridge. Since the bridge is an IceBox service, you can use the *iceboxadmin* tool to stop the bridge and restart it:

> iceboxadmin --Ice.Config=C:\TPl\config.iceboxadmin stop TPl
> iceboxadmin --Ice.Config=C:\TPl\config.iceboxadmin start TPl

Once the bridge is restarted, you will begin to see much more diagnostic information. For example, starting and activating the bridge will show messages similar to those below:

```
> icebox --Ice.Config=C:\TPl\config.icebox
-- 12/06/11 01:52:27.558 icebox-TP1: Bridge: onCreate: FIX.4.2:CLIENT1->TP1
-- 12/06/11 01:52:27.589 icebox-TP1: FIX.4.2:CLIENT1->TP1: Created session
-- 12/06/11 01:52:56.871 icebox-TP1: Bridge: onCreate: FIX.4.2:CLIENT1->TP1
-- 12/06/11 01:52:56.902 icebox-TP1: FIX.4.2:CLIENT1->TP1: Created session
```

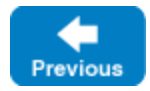

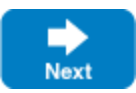